## Citrix Work At Home

## Åbn Internet Explorer

(hvis du ikke har den på skrivebordet, ligger den under Windows Tilbehør i start menuen)

Åben siden https://ctx.aabenraa.dk

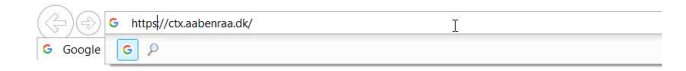

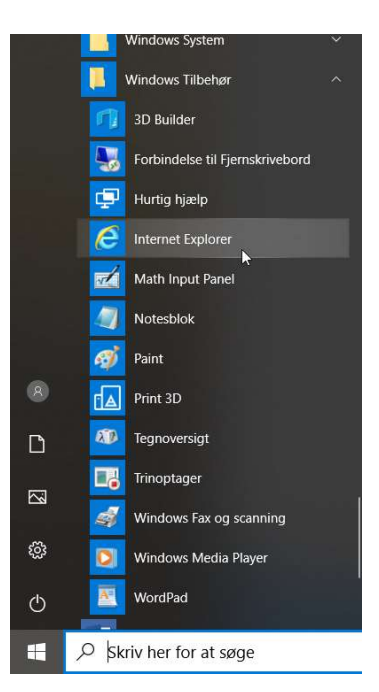

Log på med din private NemId

Når du se følgende besked, sæt flueben i Jeg acceptere

Og derefter tryk Installer

Tryk på Kør, nederst på siden

Tryk på Start og følg menuen

Installér Citrix Receiver for at få adgang til dine programmer I Jeg accepterer Citrix-Romantale Installer Sikkerheddoplysninger + Log på

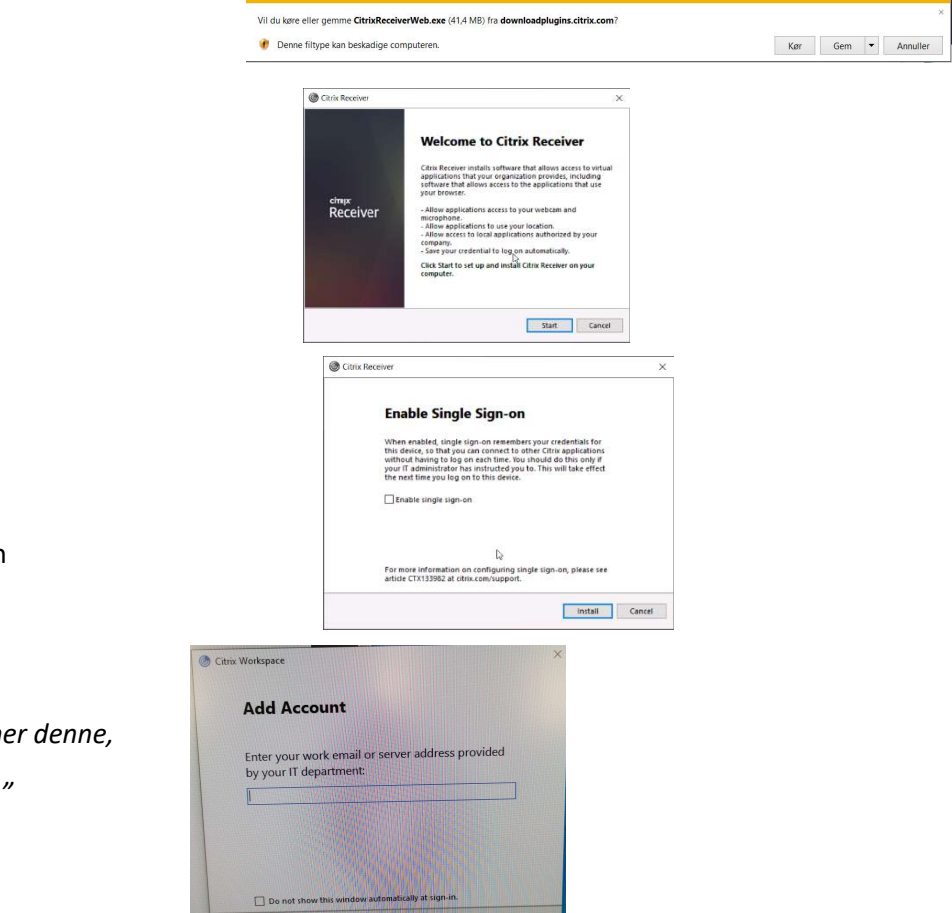

Du må ikke Enable Single sign-on

Hvis der kommer besked der ligner denne, tryk "Do not show this window..." Og tryk Close